# Inbetriebnahme myPOS Pro

- 1. Gerät einschalten (kleiner Knopf links).
- 2. WLAN wählen und registrieren.
- 3. Sprache wählen.
- 4. Gerät im myPOS Konto aktivieren bzw. zuordnen:

### Aktivierungscode im myPOS Konto anfordern:

#### Dein Händlerkonto bei myPOS ist Dein persönliches Geschäftskonto, in dem sich alles abspielt.

- Zahlbeträge werden in Echtzeit gutgeschrieben.
- Mit der kostenlosen Mastercard kannst Du Einkäufe für Dein Geschäft tätigen.
- Alle Transaktionen im Blick.

#### Klicke auf das Icon "Gerät" im myPOS Konto

- Oben rechts + / myPOS Terminal aktivieren.
- POS-Gerät wählen.
- myPOS Pro wählen.
- Barcode der auf der Außenseite der Verpackung zu finden ist (Taste Button Verpackungs-Barcode aktivieren) oder die Seriennummer des Gerätes eintippen (Akkuklappe öffnen, Akku entfernen und Nummer ablesen).
- Währung wählen.
- Verrechnungskonto wählen.
- Namen wählen, der auf der Kundenabrechnung erscheinen soll.
- Standort wählen oder überspringen.
- Gerätename eingeben oder überspringen.
- Aktivierungscode ablesen und am myPOS Pro eingeben.

## Updates erhalten:

- 1. Settings,
- 2. Softwareupdate,
- 3. Alle updaten.
- 4. Gerät neu starten (Standby-Taste etwas länger halten).

## kassello App am myPOS Pro herunterladen:

- App Market, Kategorien Business, kassello installieren oder
- kassello über die Suchfunktion finden.
- kassello öffnen, mit den Benutzerdaten einsteigen.

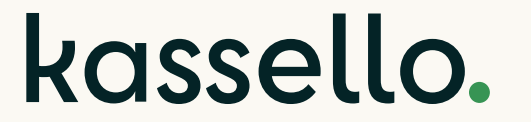

#### bitte Rückseite beachten

#### myPOS Pro unterwegs verwenden:

Das mitgelieferte Datenvolumen von myPOS ist nicht ausreichend, um Kartenzahlungen mobil anzunehmen und kassello zu betreiben.

#### Das sind die Möglichkeiten:

- myPOS Daten SIM-Karte entfernen und mit einer anderen SIM-Karte ersetzen (1 GB Datenvolumen sind ausreichend),
- Handyhotspot einrichten oder
- Gerät mit dem WLAN verbinden.

**Bei Problemen der SIM-Karte am Gerät wählen:** obere Menüleiste herunterziehen, Icon links für mobile Daten etwas länger gedrückt halten, im Menü SIM-Steckplatz wählen und einstellen.

#### Wichtige Hinweise:

#### Akku:

- Der Drucker benötigt mindestens 5 % Akku-Leistung.
- Mitgeliefertes Ladekabel oder Handy-Ladekabel zum Aufladen verwenden (kein Datenkabel, da das Gerät ansonsten in einen Sicherheitsmodus schaltet, der unerlaubte Zugriffe vermeidet. Das Pro Gerät ist somit nicht mehr funktionsfähig).

#### Achtung, Ladestationen in Autos:

- Manche Autos haben eingebaute Ladestationen; z.B. in der Mittelkonsole (Tesla). Das Gerät darf nicht auf die Ladestation gelegt werden.
- Induktionsladestationen dürfen ebenfalls nicht benutzt werden.

In beiden Fällen schaltet das Gerät in einen Sicherheitsmodus und kann nicht mehr aktiviert werden.

## kassello.